### **Setting your Discounts and Margins in KBBConnect**

Setting the correct supplier pricelist terms are essential for getting the most out of KBBConnect. When you have set the correct discount percentage you receive from your suppliers and entered the margin you wish to achieve, KBBConnect will automatically calculate your buying and selling prices and the profit that you will achieve on a project.

**NOTE**: It is also easy to change the buying and selling prices directly within a particular job, even for a particular item.

#### How to change your Supplier Terms in KBBConnect

As soon as you have received confirmation by email that you have been approved to use a supplier pricelist, we recommend you set up the correct Terms in the '**Terms**' tab of KBBConnect. Failing to set up the Terms correctly could give you the **incorrect** pricing for the job. It is **your** responsibility to set your Discounts and Margins correctly.

The **Terms View** displays a list of all your pricelists in the *Catalogue Pane* on the left hand side of the screen. As you click on each pricelist you will see a list of all the Discount Groups available for that pricelist in the main part of the Window. Discount groups are the different categories of products in a pricelist for which you can assign different discount percentages and margins.

In the example below The Symphony Milano pricelist is broken down into 8 discount-groups, all of which can be assigned different percentage discounts or margin. You will be informed of your discount information by your sales representative.

| <                                            | ent Terms Da                        | shboard 🛗 Calend                   | ar 🧮 Todo 📋                        | Pricelists Of Users          | Pricelist                   |
|----------------------------------------------|-------------------------------------|------------------------------------|------------------------------------|------------------------------|-----------------------------|
| System Six - Quantum Kitchens Complete Aluma | Please fill in your discounts and m | argins for each supplier <u>Th</u> | <u>e Symphony Group - Milano K</u> | itchens - VERSION: June 2024 | <u> Rev1 - (316) - 15/0</u> |
| System Six - Quantum Kitchens Inframe        | Set All Increase Set All Disco      | unts Set All Margin S              | et Account No Set Supplie          | er Account No Refresh Disc   | ount Groups Ad              |
| TK Components                                | Filter                              |                                    |                                    |                              |                             |
| The Imperial Bathroom Company Ltd            | Discount Group                      | Range                              | ncrease% Dis                       | scount% Margin%              | Pron                        |
| The Symphony Group - Gallery Kitchens        | Carcases only                       | ALL                                | 0                                  | 0                            | 50                          |
| The Owner have Occure Only we wanted         | Complete Units                      | ALL                                | 0                                  | 30                           | 55                          |
| The Symphony Group - Gallery Worktops        | Feature Units                       | ALL                                | 0                                  | 35                           | 50                          |
| The Symphony Group - Milano Kitchens         | Frontals                            | ALL                                | 0                                  | 35                           | 50                          |
|                                              | Handles                             | ALL                                | 0                                  | 35                           | 50                          |
| The Symphony Group - Milano Worktops         | Integrated Appliance Housings       | ALL                                | 0                                  | 0                            | 50                          |
| Uform Doors UK                               | Luxury Accessories                  | ALL                                | 0                                  | 35                           | 50                          |
| Ultima Furniture - PWS                       | Ranged Accessories                  | ALL                                | 0                                  | 35                           | 50                          |

## **SKBBConnect**

If no discount or margin percentages have been set, then you will see identical costs and quote prices in your project. See below:

| Pricelist<br>The Syn | nphony Group - Milano Kitch 🗙 | • 🔲 s            | Price<br>Alta | Band<br>Gloss Premium   | × •                                      | Valid Until 🔳 🗌 RRP Only           |
|----------------------|-------------------------------|------------------|---------------|-------------------------|------------------------------------------|------------------------------------|
| <                    | Kitchen Specification         | em Specification | Accen         | t Kitchen Specification | Accent Kitchen Specificatio              | Accent Kitchen Specificat          |
| Short P              | Property                      | Select           | Short Option  |                         | Option                                   |                                    |
| 100                  | Door Range                    | 1                | ALGP          | Alta Gloss Premium      |                                          |                                    |
| 200                  | Door Colour                   | 1                | ALGP/2        | Gloss Pure White        |                                          |                                    |
| 300                  | Cabinet Colour                | 1                | WHIT          | White                   |                                          |                                    |
| Kitcl                | hen Units Accessories         | Sinks            | Applia        | inces Lights            | Worktops and Flooring                    | Fabrication charges I              |
| Edit                 | Delete Select Pos Code        | Qty Hinge Desc   | cription      |                         | Cost per unit Quote per unit Total Price | Width Height Depth Range [         |
| -                    | 1 BU106D                      | 1 Unhi 👻 Bas     | se Unit 10    | 000/600/870             | 472.78 472.78 4                          | 72.78 1000 870 600 Alta Gloss Prem |
| 1                    | <b>1</b> 2                    | 1 -              |               |                         | Coor par dint                            |                                    |

### **Adding Range Specific Discounts**

Some pricelists are split into different discount groups by the supplier; some are even split by price band or range.

- To set up your price-list to allow range specific discounts select on the 'Add Ranges' button in the Terms tab, and then
- 2. Select the discount group you wish to split into ranges.

To display all the ranges for **All** Discounts groups, rather than having to select each discount group in turn and selecting **Add Ranges**, select ALL in the Select Discount Group dialog box. Should you decide you no longer require the Ranges for a pricelist select the **Delete All Ranges** button and they will be removed.

| Set All Increase   | Set All Discounts | Set All Margin | Set Account No   | Set Supplier Accou | int No | Refresh Discount Groups | Add Ranges | Delete All Ranges | Download Terms |
|--------------------|-------------------|----------------|------------------|--------------------|--------|-------------------------|------------|-------------------|----------------|
| Filter             |                   |                |                  |                    |        |                         |            |                   |                |
| Discount Group     |                   | Ra             | nge              |                    |        | Increase%               | Discount%  | Margin%           | Promo%         |
| Complete Units     |                   | AL             | L                |                    |        |                         | 0          | 0                 | 0              |
| Feature Units      |                   |                | Discount G       | roup X             |        |                         | 0          | 0                 | 0              |
| Frontals           |                   | ,              |                  |                    |        |                         | 0          | 0                 | 0              |
| Handles            |                   | ,              | Add Pangos with  | discount group     |        |                         | 0          | 0                 | 0              |
| Integrated Applian | ce Housings       |                | Add Kallges with | r discount group   |        |                         | 0          | 0                 | 0              |
| Carcases only      |                   | ,              | Discount Group*  | -                  |        |                         | 0          | 0                 | 0              |
| Luxury Accessorie  | S                 | ,              | Complete Unit    | s                  |        |                         | 0          | 0                 | 0              |
| Ranged Accessorie  | es                | ,              |                  |                    |        |                         | 0          | 0                 | 0              |
|                    |                   |                | Ok               | Cancel             |        |                         |            |                   |                |

How can I change all the Discount Groups or Margins at once?

## **KBBConnect**

Some pricelists have many different discount groups; however, your sales representative might have only given you one discount for the whole pricelist. If this happens you can set all the discount groups and margins at once by clicking on the **Set All Discounts** or **Set All Margins** button.

Please fill in your discounts and margins for each supplier The Symphony Group - Milano Kitchens - VERSION: June 2024 Rev1 - (316) - 15/07/2024
Set All Increase Set All Discounts Set All Margin Set Account No Set Supplier Account No Refresh Discount Groups Add Ranges Delete All Ranges Download Terms

#### How can I check I have the correct prices?

If your discount structure is complex and you are not sure how KBBConnect has calculated your discount correctly, there is a simple way to check, using the KBBConnect **Report Wrong Price** feature in Project tab – Open Quote.

Within a quotation, select the line in the quote containing the item you wish to check and then click on the **Report Wrong Price** button at the bottom of the screen. This will display a window showing a breakdown of the cost price and quotation price calculation.

| <        | Kitchen Specification  |                  | Wrong Price ?              |                                                     |
|----------|------------------------|------------------|----------------------------|-----------------------------------------------------|
| Short P. | . Property             | Code:            | BU106D                     |                                                     |
|          |                        | Description:     | Base Unit 1000/600/870     |                                                     |
| 100      | Door Range             | Pricelist:       | The Symphony Group - Milan | June 2024 Rev1                                      |
| 200      | Door Colour            | Range:           | Alta Gloss Premium         |                                                     |
|          |                        | Discount Group:  | Complete Units             |                                                     |
| 300      | Cabinet Colour         | Pricelist Price: | 472.78                     | Is this price correct ? O Yes O No                  |
|          |                        | Discount:        | 30.00% 141.83              |                                                     |
| Kito     | hen Units Accesso      | Cost Price:      | 472.78 - 141.83 = 330.95   |                                                     |
|          |                        | Margin:          | 50.00% 330.95              |                                                     |
| Edit I   | Delete Select Pos Code | Sell Price:      | 330.95 + 330.95 = 661.9    |                                                     |
| /        | 1 BU106D               | Comments:        | Comments //                | Is this picture correct?' $\bigcirc$ Yes $\bigcirc$ |
|          |                        | Close            |                            | S                                                   |

It displays:

- the item's range,
- the Pricelist/catalogue price,
- the discount group that the item belongs to, and
- what the discount and margin percentages are set in Terms.

This shows you, in detail, how the cost and quotation price is calculated. If the discount or margin percentages are incorrect then you can easily go back to the **Terms** tab and change your percentages.

**NOTE**: If you change the discount and margin percentages, you will need to click on the **RePrice** option on the left hand **Tasks** menu within the Projects Quoting screen.

The **Catalogue (Pricelist) Price** shown will usually be the Retail price excluding VAT, or in some cases the Trade price. In the event you are using a Trade pricelist then it is possible that you will not need a discount percentage, the catalogue price may already be the same as your cost price.

If you are still certain that KBBConnect holds the incorrect item price please either call the Smart Systems Customer Support line on 44 (0) 1923 919 278, or alternatively click on the **No** radio button and specify in comments what is wrong with the item and click on **Send** and your query will be emailed to our Customer Support Team for investigation. Our Pricelist Team will investigate and contact you with the result.

| BU106D<br>Base Unit 1000/600/870 |                                                                                                    |
|----------------------------------|----------------------------------------------------------------------------------------------------|
| Base Unit 1000/600/870           |                                                                                                    |
|                                  |                                                                                                    |
| The Symphony Group - Milan       | June 2024 Rev1                                                                                                    |
| Alta Gloss Premium               |                                                                                                    |
| Complete Units                   |                                                                                                    |
| 472.78                           | Is this price correct ? $\bigcirc$ Yes $\ \bigcirc$ No                                                                                                    |
| 30.00% 141.83                    |                                                                                                    |
| 472.78 - 141.83 = 330.95         |                                                                                                    |
| 50.00% 330.95                    |                                                                                                    |
| 330.95 + 330.95 = 661.9          |                                                                                                    |
| Comments                         | Is this picture correct?' $\bigcirc$ Yes $\bigcirc$                                                                                                    |
| h                                |                                                                                                    |
|                                  | Alta Gloss Premium<br>Complete Units<br>472.78<br>472.78<br>472.78<br>472.78<br>50.00%<br>330.95<br>50.00%<br>330.95<br>50.00%<br>30.95<br>50.00%<br>30.95<br>50.00%<br>30.00%<br>30.0 |

**NOTE**: All prices in KBBConnect are quoted **without VAT** as VAT is handled separately by the system.

### **Discount Calculator and Margin/Mark-up Definitions**

The difference between margin and markup:

Margin:

- **Definition**: Margin refers to the percentage of the selling price that is profit.
- Formula: Margin = (Selling Price Cost) / Selling Price
- **Example**: If a product costs £50 and sells for £100, the profit is £50. The margin would be £50 / £100 = 0.5 or 50%.

Markup:

- **Definition**: Markup is the percentage added to the cost to determine the selling price.
- Formula: Markup = (Selling Price Cost) / Cost
- **Example**: Using the same product that costs £50 and sells for £100, the profit is again £50. The markup would be £50 / £50 = 1 or 100%.

# **KBBConnect**

Key Differences:

- Margin is based on selling price, while markup is based on cost.
- A high markup does not necessarily mean a high margin, and vice versa.

We have a useful calculator spreadsheet (Quick Guides) you can calculate correct discount percentage for an item from cost price and catalogue price you enter. There are several other useful options in the spreadsheet including converting from mark-up to margin. Give it a try!

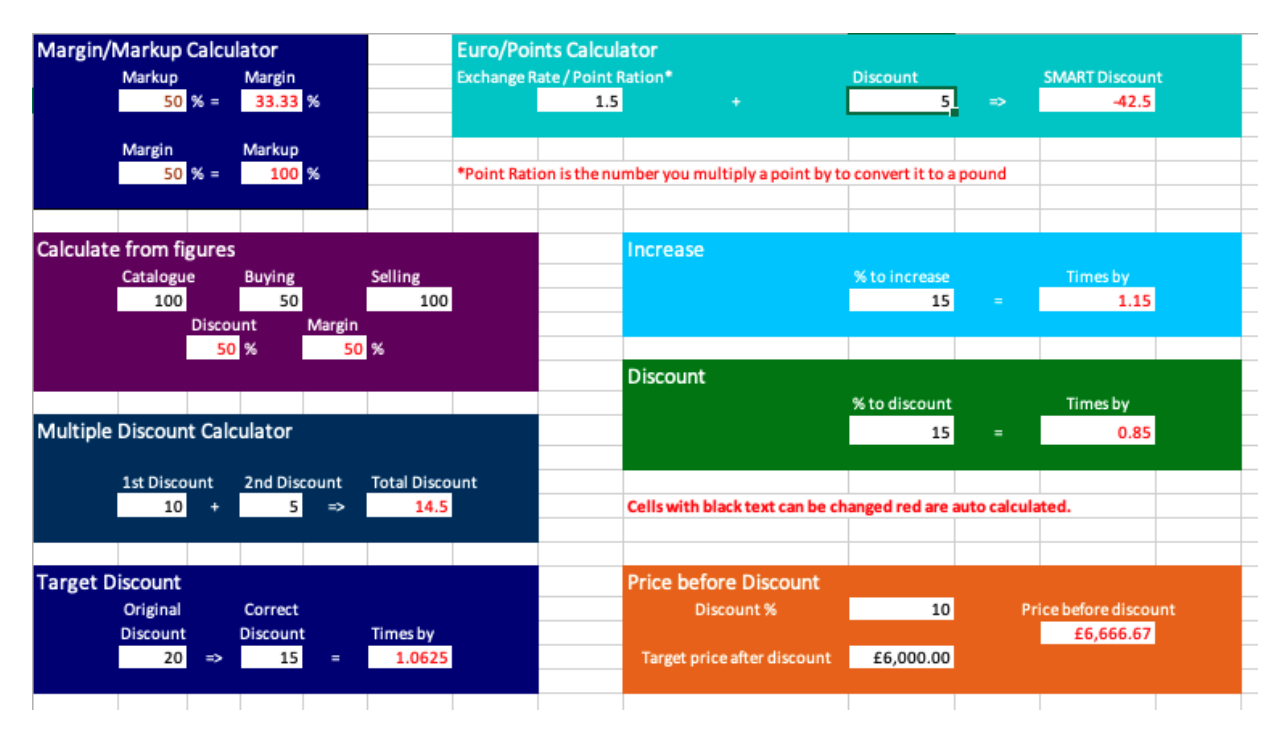

### Feedback

We hope you found this document useful and would love to know what you think of KBBConnect.

To comment on this Quick Guide or anything else regarding KBBConnect, for help, please contact KBBConnect Customer Support:

e-mail us at: <a href="mailto:clientcare@smart-systems.co.uk">clientcare@smart-systems.co.uk</a>

or

**Telephone Number:** 44 (0) 1923 919 278